## Reading list guide Talis browser extension

The browser extension can be used to add journals articles, videos, websites and other online resources to your reading list.

Browser extensions are available for Chrome, Microsoft Edge, Firefox and Safari.

- 1 Go to your chosen app store or browser and search for Talis Aspire or Talis bookmark extension – this example is for Chrome.
- 2 Select Add to Chrome.

| a chrome web store                                                                                                    | 🛱 n.s.k.mouton@kent.ac.uk 🗸 |
|----------------------------------------------------------------------------------------------------|-----------------------------|
| Home > Extensions > Talls Aspire Reading Lists Bookmarking                                                                                                    |                             |
| talis     Talis Aspire Reading Lists Bookmarking       ****** 3 O     Productivity                                                                                                    | Add to Chrome               |
| Overview Privacy practices Reviews Support Related                                                                                                    |                             |
| Value     State       Value     State       Value     State | 3                           |
| •00000                                                                                                    |                             |

3 Confirm by selecting Add extension.

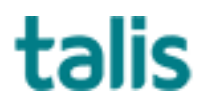

| a chrome web store | Acd "Tails Au                                              | spire Reading Lists Bookmarking'7                                                                       | a six mouton@tent.ac.uk |
|--------------------|------------------------------------------------------------|----------------------------------------------------------------------------------------------------|-------------------------|
| Home > Extensions  | Talta Appint Read Read and change your <u>Draw lintels</u> | data on a number of websites                                                                            |                         |
| talis ***          | * * 3 () Productivity 20.000- v                            | Add entension Caund                                                                                     | Checking                |
|                    |                                                            |                                                                                                    |                         |
|                    | Overview Privacy pract                                     | ices Reviews Support Helated                                                                            |                         |
|                    | talis Talis Aspire Reading Lie                             | ets Bookmarking Extension                                                                               | -                       |
|                    |                                                            | Watch Luter Sha                                                                                         |                         |
|                    |                                                            | Bookmaning resources is<br>the quickest and easiest<br>way to collabe resources<br>r your reading list. |                         |
|                    |                                                            |                                                                                                    | ,                       |
| <                  |                                                            | First, you need to add the<br>Bookmarking exten                                                         |                         |
| <                  | 5                                                          | First, you need to add the<br>Blookmarking exten                                                        |                         |

4 To make sure your bookmark is visible on the toolbar select the Extensions icon (shaped like a puzzle piece).

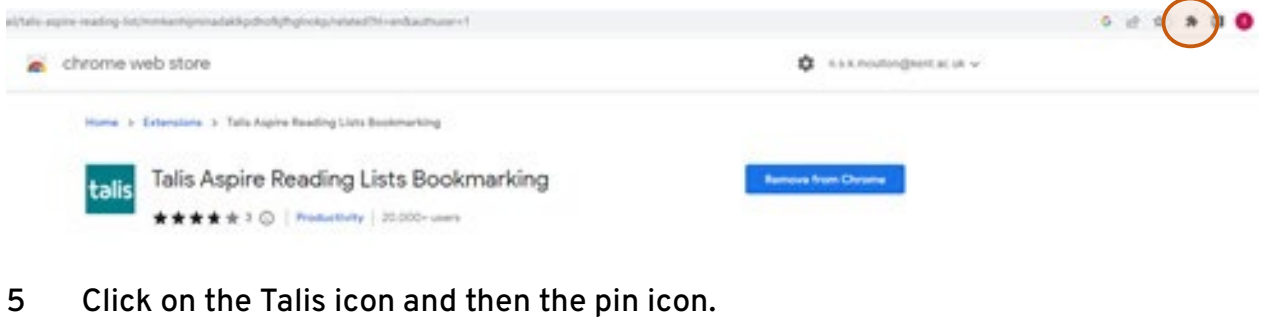

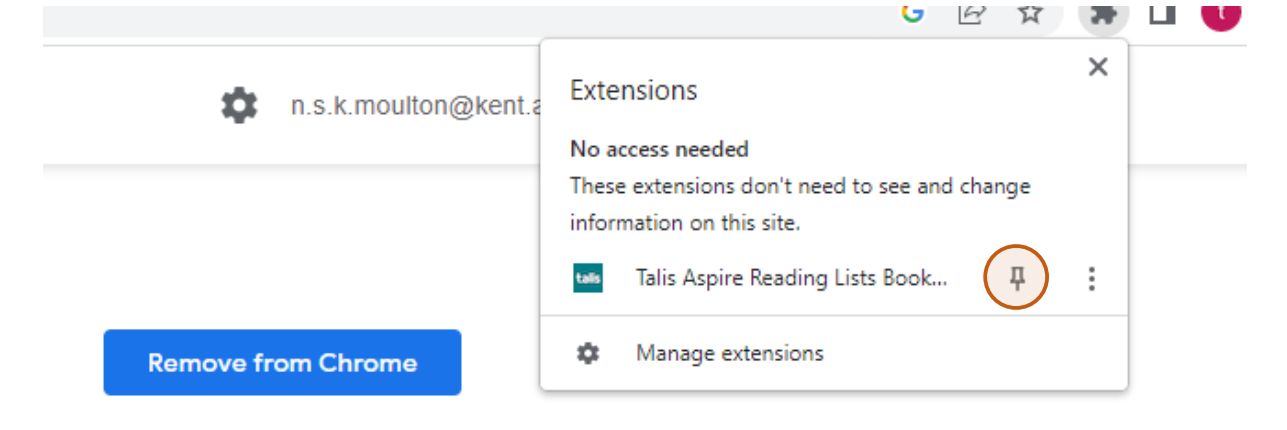

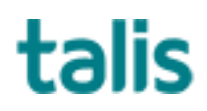

You will be prompted to select your institution.

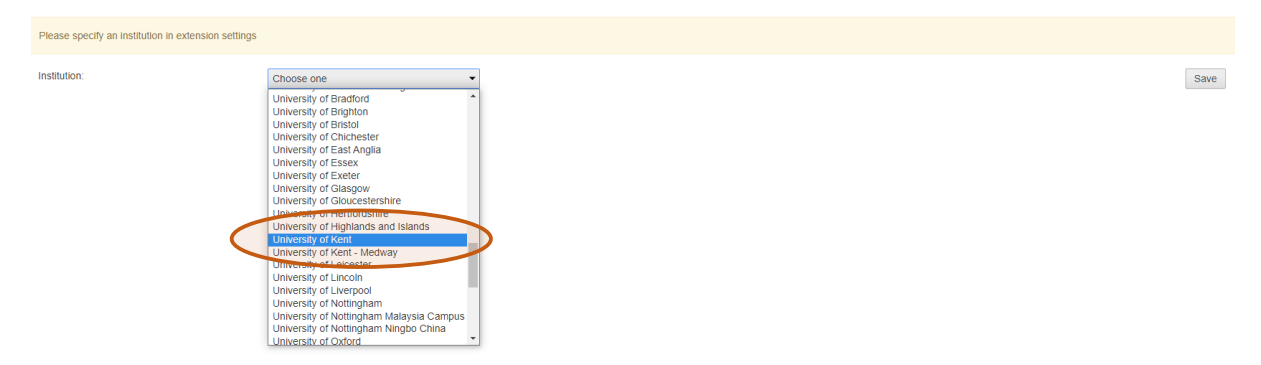

6 Scroll to find UOK Canterbury or Medway and click Save. The browser extension will now stay on your toolbar ready to be used for adding online resources to your reading list.

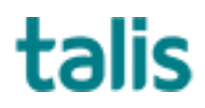